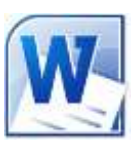

# Création d'un menu dans Word 2010 par l'exemple

Ci-dessous un exemple de réalisation d'un menu pour un anniversaire de mariage

Ce menu est à réaliser sur du carton Bristol **Format A5 (148x210**). Il doit être imprimé sur les 2 faces, afin de pouvoir le plier en son milieu pour une présentation classique en 2 volets.

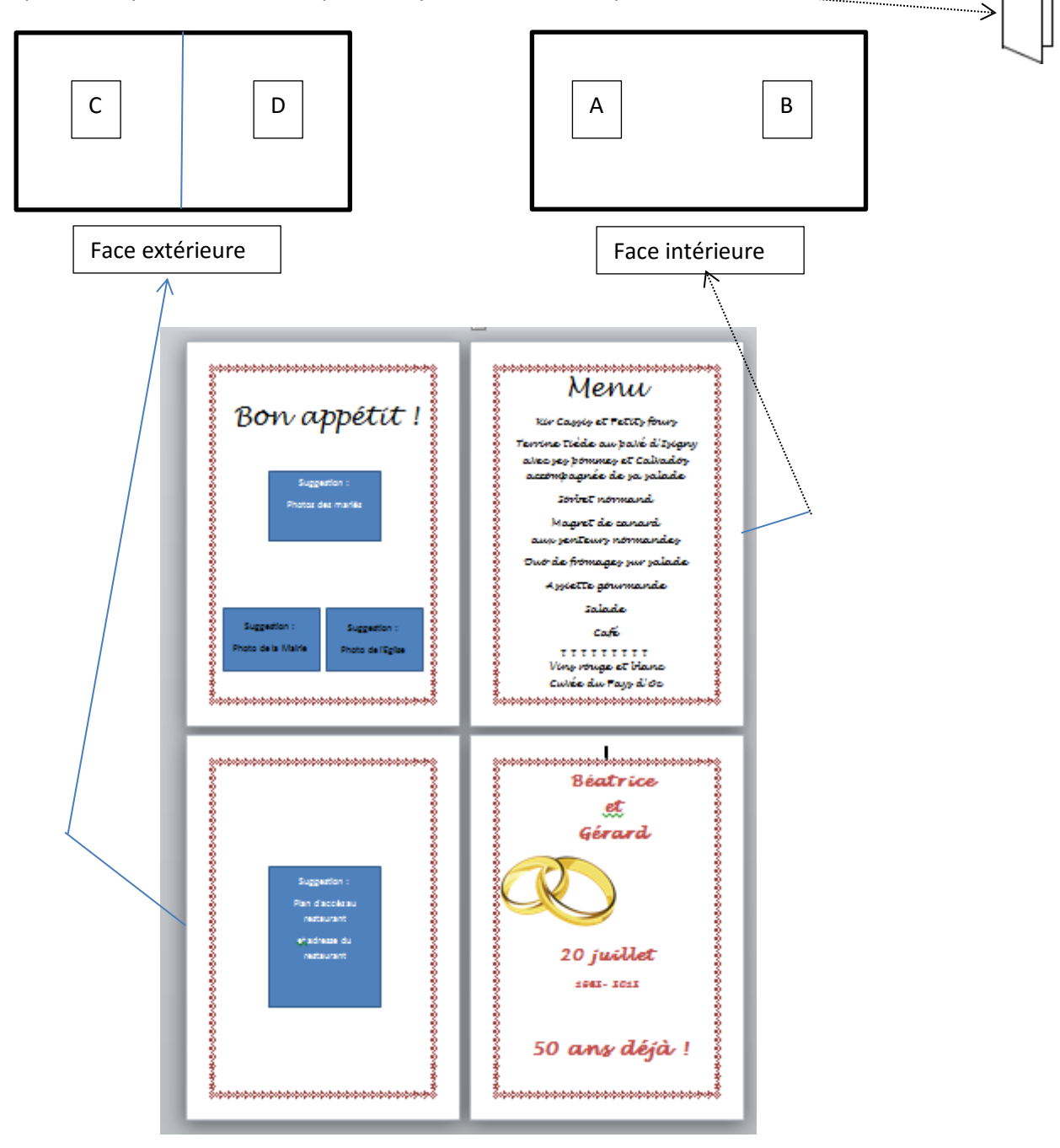

Lancer Word 2010. Il s'ouvre avec un document vierge de format A4

# I. Réalisation de la partie intérieure du menu (parties A et B)

### **CONFIGURATION DE L'AFFICHAGE**

1. Vérifier le mode d'affichage. L'affichage ne doit pas être en Lecture Plein écran, Web, Plan ou Brouillon

L'affichage doit être configuré en **Mode Page**. Sur le *Ruban*, activer l'onglet *Affichage*. L'icône *Page* doit être sélectionné (en jaune). Si tel n'est pas le cas, cliquez sur l'icône *Page* pour afficher la page en mode *Page*.

| Fichier Accueil                        | Insertion | Mise er   | n page | Références                                        | Publipo | stage | Révision Affichaç                                    | je                    |
|----------------------------------------|-----------|-----------|--------|---------------------------------------------------|---------|-------|------------------------------------------------------|-----------------------|
| Page<br>Page<br>Plein écran<br>Afficha | Web Plan  | Brouillon | Qu     | gle<br>adrillage<br>let de navigation<br>Afficher | Zoom    | 100%  | Une page<br>Deux pages<br>Largeur de la page<br>Zoom | Nouvelle R<br>fenêtre |

# 2. Vérifier l'affichage des caractères non imprimables

Si l'affichage des caractères non imprimables est sélectionné vous pouvez visionner les retours à la ligne, les paragraphes, les tabulations etc... Pour afficher les caractères non imprimables,

activer l'onglet *Accueil* et cliquer sur cette icône **formation** pour le sélectionner. L'icône *Afficher/Masquer* sélectionné est affiché en jaune.

| Accueil Insertion M                | ise en page      | Références                            | Publipostage P | tévision Affichage      | V  |
|------------------------------------|------------------|---------------------------------------|----------------|-------------------------|----|
| Couper                             | Calibri (Corps * | 12 -                                  | A A Aa         | E - E - 'E - ' ≇ ≇   ≵↓ | শ  |
| Copier Reproduire la mise en forme | G I <u>s</u> -   | abe $\mathbf{x}_{2}$ $\mathbf{x}^{2}$ | A · · A ·      |                         |    |
| Presse-papiers                     |                  | Police                                | 5              | Paragraphe              | 19 |

**Note importante** : Les débutants préfèrent ne pas afficher les caractères de mise en forme masqués (non imprimables). C'est un tort ! Le fait de les afficher permet de visionner les retours à la ligne, les tabulations, les espaces etc. Ces caractères peuvent être effacés comme tout autre caractère et permettent alors de contrôler la mise en forme du document.

### 3. Modifier la Mise en Page

Il s'agit de

- Définir l'orientation du document : Paysage
- Définir le format du papier utilisé : A5
- Afficher deux pages par feuille
- Paramétrer des marges minima en fonction de l'imprimante liée au document

La plupart des imprimantes créent des marges plus ou moins importantes sur tous les côtés d'une page de document. La taille de ces marges est fonction de l'imprimante installée sur le PC.

- 3.1. Sur le Ruban, activer l'onglet Mise en page
- **3.2.**Sur le même alignement que *Mise en page* en bas du ruban, cliquer sur le petit icone avec une flèche dirigée en biais vers le bas droit

Insertion Mise en page Références Publipostage Sauts de pages \* Marges Orientation Taille Colonnes Mise en page Kérénces Publipostage Mise en page Kérénces Publipostage Sauts de pages \* Sauts de pages \* Sauts de pages \* Mise en page Kérénces Publipostage

Cette action a pour effet d'afficher une boite de dialogue *Mise en page* avec 3 onglets

Mise en page

- **3.3.** Rechercher les marges minimales relatives l'imprimante connectée à votre PC
  - Activer l'onglet Marges, s'il ne l'est pas -
  - Saisir **0** pour les 4 marges (1 et 2).

3.4. Modifier l'orientation du document

Cliquer sur Paysage dans l'encadré Orientation (3)

### **3.5.** Afficher *deux pages par feuille*

- Activer la liste de choix dans l'option Affiche plusieurs pages et sélectionner 2 pages par feuill (4).....
- Cliquer sur OK (5) En fonction de votre imprimante Word indiquer automatiquement les limites d'impression après l clic sur OK (5)

| Cliqu         | ier sur <i>Corriger</i>                                                                    |                                                               |
|---------------|--------------------------------------------------------------------------------------------|---------------------------------------------------------------|
| Microsoft Wav |                                                                                            |                                                               |
| 1 UN          | on platter a margan one det defines en dels its la sone marinalit. Util<br>Affater fami so | eta la Boolen - Cerriger - pour augmenter las marges violuns. |
|               |                                                                                            | million and a second                                          |
| 10            | echerophones manufacturation and a descent                                                 |                                                               |

Cette configuration permet de créer un document e format Paysage(b) avec deux volets (c) pour chaqu page du document (d) avec les marges minimales (a correspondant à l'imprimante connectée.

3.6. Modifier le format de Papier par défaut

Afficher à nouveau la boite de dialogue Windows d *Mise en page* (voir en 3.1)

Cette action a pour effet d'afficher une fenêtre Window Mise en page avec 3 onglets

Cliquer sur l'onglet Papier .....

Sélectionner A5 dans la liste déroulante du Format d papier .....

La *Largeur* du document devient : 21 cm La Hauteur devient : 14,8 cm

Cliquer sur OK

Votre document va être constitué de 4 pages :

La page 1 correspond à la face gauche de la face intérieure du document (A).

La page 2 correspond à la face droite de la fac intérieure du document (B).

La page 3 correspond au dos du menu, partie extérieur (C).

La page 4 correspond à la page (extérieure) d présentation du menu (D).

| à        | Margen Pepter Disposition                                                                                                    |
|----------|----------------------------------------------------------------------------------------------------|
| u        | Marges                                                                                                    |
|          | Bast: 2 0 0                                                                                                    |
|          | Bellure 1 0 cm 😤 Pgsition de la reliure 1 Gauche 💌                                                                                                    |
|          | Drientation                                                                                                    |
|          |                                                                                                    |
|          | Bortratt Pagsage                                                                                                    |
|          | Pages                                                                                                    |
|          | Affror puseurs pages : Normal                                                                                                    |
| er       | Aperçu Discontor Livie 4                                                                                                    |
| le       |                                                                                                    |
|          |                                                                                                    |
|          |                                                                                                    |
| a        |                                                                                                    |
|          | Appliquer à : À tout le document 🔹 5                                                                                                    |
| C        | Défine par défauit                                                                                                    |
|          |                                                                                                    |
|          | max on page                                                                                                    |
|          | Nerges Paper Dispositori                                                                                                    |
|          | Haut: 0.34 cm 🔯 gas: 0                                                                                                    |
|          | Egtérieur 1 0,3 cm 🖶 Igtérieur 1 0,51 cm 🔹                                                                                                    |
|          | Bekere : 0 cm Postcon de la refuere : A Tentenare                                                                                                    |
|          |                                                                                                    |
|          |                                                                                                    |
| en       | Portrait Paysage<br>Pages                                                                                                    |
| le       | Afficher plusieurs pages : 2 pages par feulle                                                                                                    |
| a)       |                                                                                                    |
|          | Abergu                                                                                                    |
|          | d                                                                                                    |
|          |                                                                                                    |
| de       |                                                                                                    |
|          | gopiquer à : À tout le document                                                                                                    |
| vs       | Culture nor defined                                                                                                    |
|          |                                                                                                    |
| [        | Mise en page                                                                                                    |
| le       | Marges Papier Deposition                                                                                                    |
|          | Format du paper :                                                                                                    |
|          |                                                                                                    |
|          | Handpur 11.8 cm                                                                                                    |
|          | Almentation paper                                                                                                    |
|          | Sac par défaut (Sélection automatique) + Bac par défaut (Sélection automatique) +                                                                                                    |
|          | Reception on the Cassette Cassette                                                                                                    |
| e        | Almentation en continu<br>Allocation de papier Allocation de papier                                                                                                    |
|          |                                                                                                    |
| e        |                                                                                                    |
| -        | Aperçu                                                                                                    |
|          |                                                                                                    |
| ·        | Aperci                                                                                                    |
| re       |                                                                                                    |
| re       |                                                                                                    |
| re<br>le | Aperçu  Aperçu Aperçu  Aperçu Aperçu Apercu Aperçu Aperçu Aper |

### 4. Mise en forme de la page 1 (A)

# Mise en forme du texte de la page A

4.1. Taper votre texte : Bon Appétit, par exemple. Le sélectionner.

| Accueil Insertion M | /lise en page | Références              | Publipostage | Révision | Affichage        |
|---------------------|---------------|-------------------------|--------------|----------|------------------|
| Couper              | Lucida Hand   | 28                      | A A Aa Z     | 8 ≔• 8   | * <sup>1</sup> a |
| ) Copier            | GIS           | • abs X, X <sup>2</sup> | A - 10/ - A  |          |                  |
| Presse-papiers      |               | Police                  | 7            |          | Paragr           |

- 4.2. Vérifier l'affichage de l'onglet Accueil, sinon le sélectionner
- 4.3. Centrer le texte par rapport aux marges. Sélectionner le texte saisi et cliquer sur l'icône *Centré*
- 4.4. Activer la liste *Police* et sélectionner la police de votre choix : *Lucida Handwriting* dans notre exemple
- 4.5. Activer la liste Taille de la police. Sélectionner 36 (ou moins si vous créer une bordure de page)
- 4.6. Conserver ou non la couleur par défaut de la police
- 4.7. Mettre en gras (G) ou en italique (I) si vous le souhaitez

4.8. Créer un retour à la ligne à partir du *B* de *Bon appétit*, pour faire descendre le texte sur la page

### Insertion d'images sur la page A

Pour agrémenter cette page, vous pouvez choisir d'insérer des images relatives à l'évènement fêté.

Dans notre exemple, l'évènement est un anniversaire de mariage.

### Pour insérer des images :

- 4.9. Activer l'affichage de l'onglet Insertion
- 4.10. Cliquer sur l'icône Image
- 4.11. Sélectionner l'image à insérer. Cliquer sur Insérer
- 4.12. L'image étant insérée, la positionner sur la page. Pour faciliter le déplacement de cette image nous vous conseillons :

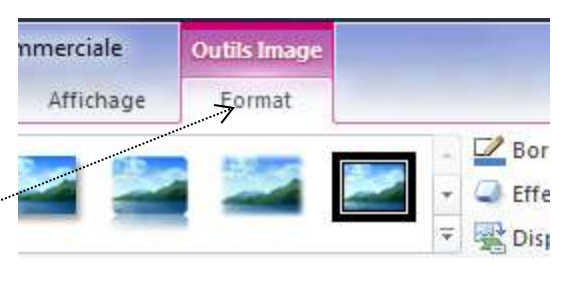

- 4.12.1. Cliquer sur l'image pour la sélectionner si elle ne l'est pas : l'onglet *Outils Image, Format* s'affiche (en pourpre)
- 4.12.2. Cliquer sur *Format*
- 4.12.3. Cliquer sur l'icône *Position* et sélectionner une position dans les choix proposés Avec habillage du texte. Note : par défaut l'option choisie est : Aligné sur le texte

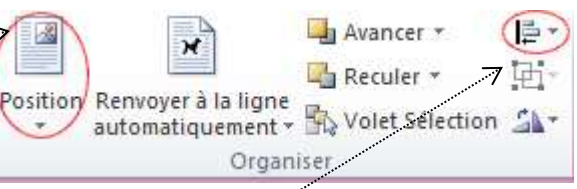

- 4.12.4. Déplacer l'image à l'endroit souhaité à l'aide de la souris
- 4.12.5. Pour diminuer la taille de l'image, positionner le pointeur de la souris sur un des plots de sélection et cliquer-glisser.
- 4.12.6. Insérer une deuxième image si nécessaire (voir mode opératoire à partir de 4.8)
- 4.12.7. Conseil : afficher la *Grille de Dessin*. Celle-ci permet de positionner les images en s'aidant d'un quadrillage.
  Cliquer sur l'icône *Aligner* et Sélectionner l'option : *Afficher le quadrillage*

### 5. Mise en forme de la page 2 (B)

- 5.1.Créer autant de retours à la ligne que nécessaire pour créer la page 2
- 5.2. Taper le texte : **Menu**, par exemple, avec la même taille et la même police que celle choisie pour la page A (voir le paragraphe 4)
- 5.3. Taper le menu : même police, taille 11
- 5.4. Centrer le texte

Note : Les images (verres) sont un des caractères spéciaux de la police webdings

Vous pouvez obtenir ceci

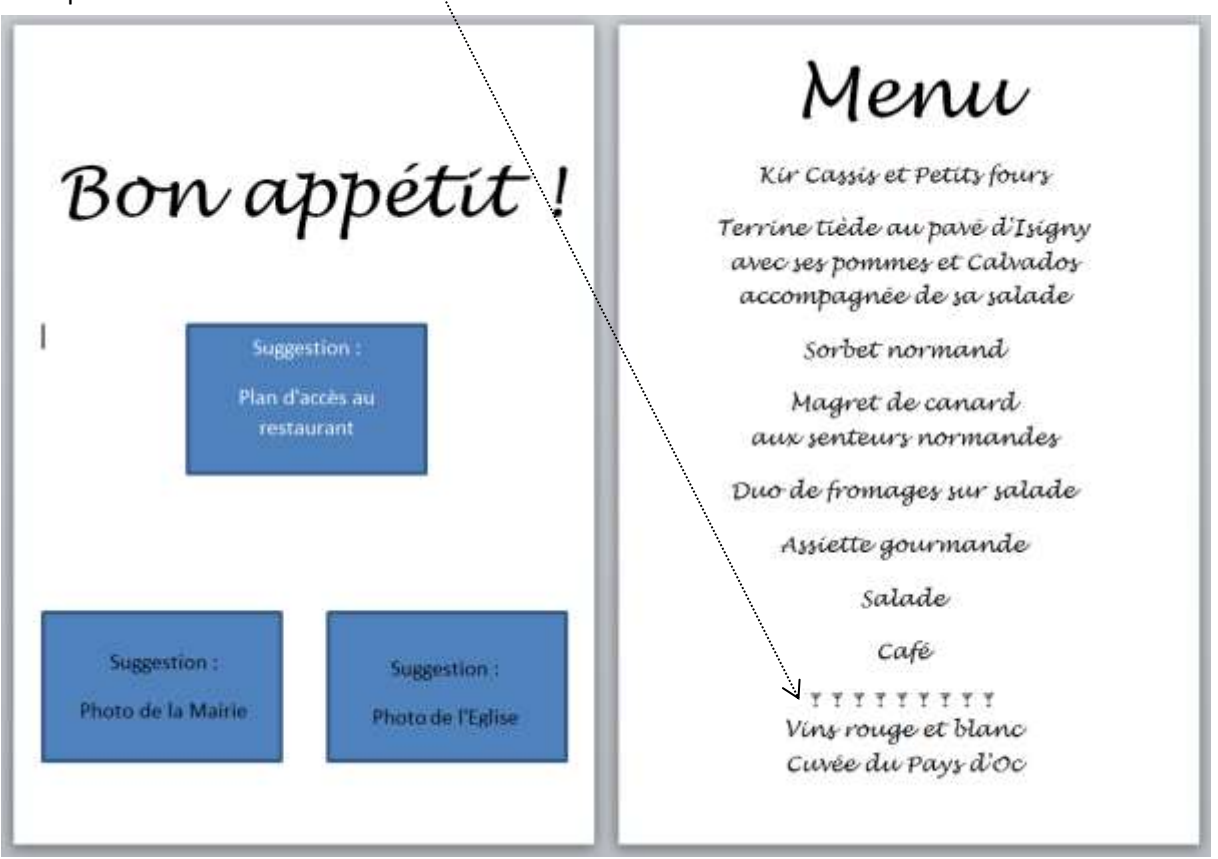

# II. Réalisation de la partie extérieure du menu (parties C et D)

# 6. Mise en forme de la page 3 (C)

Placer le curseur en bas de la page 2 puis appuyer sur la touche *Entrée* pour créer la page 3 Insérer texte ou images

La partie C correspond au dos du menu lorsque le carton est plié.

La suggestion donnée pour cette page 3 est d'insérer le plan d'accès au lieu de rendez-vous avec les horaires retenus

Beatrice

et

Gerard

20 juillet \$

50 ans déjà !

### 7. Mise en forme de la page 4 (D)

La partie D correspond à la page de présentation du menu lorsque le carton est plié.

7.1.Placer le curseur en bas de la page 3 puis appuyer sur la touche *Entrée* pour créer la page 4

Vous pouvez reproduire la mise en forme ci-contre

#### Insertions de cadres texte

#### Conseil : Utiliser de préférence des cadres texte pour insérer les parties texte

7.1.1. Cliquer sur l'onglet *Insertion*, puis cliquer sur l'icône *Zone de texte* 

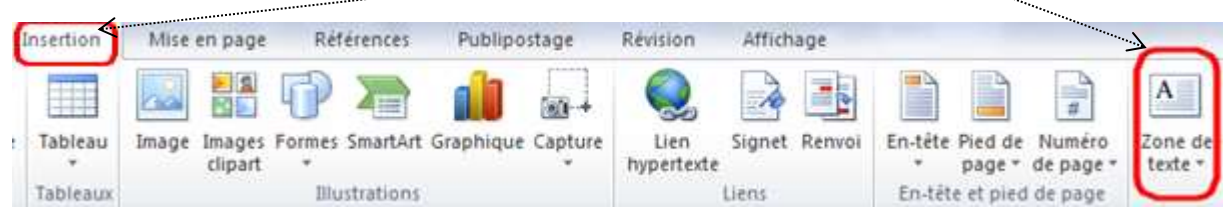

**7.1.2.** Une liste d'options s'affiche : sélectionner l'option *Dessiner une zone de texte* tout en bas de la fenêtre

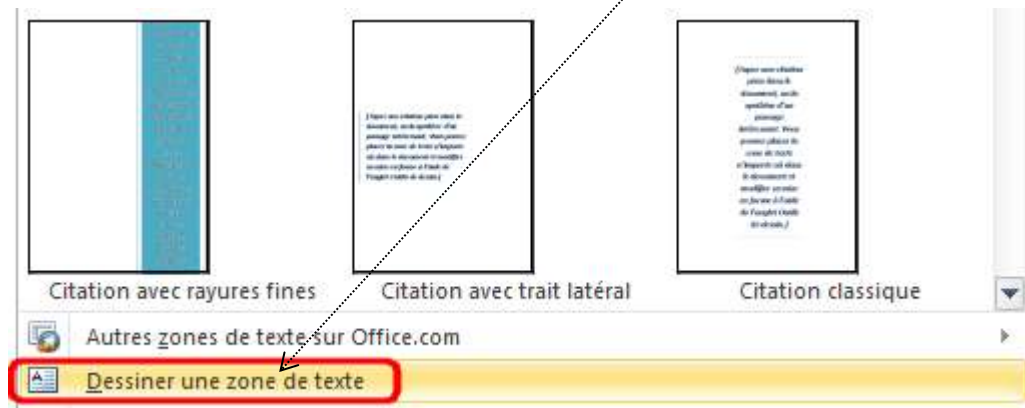

- **7.1.3.** Dessiner un rectangle à l'aide de la souris : l'intérieur de ce rectangle constitue une zone de texte dans lequel vous pouvez insérer du texte.
- 7.1.4. A l'aide du clavier taper le texte souhaité

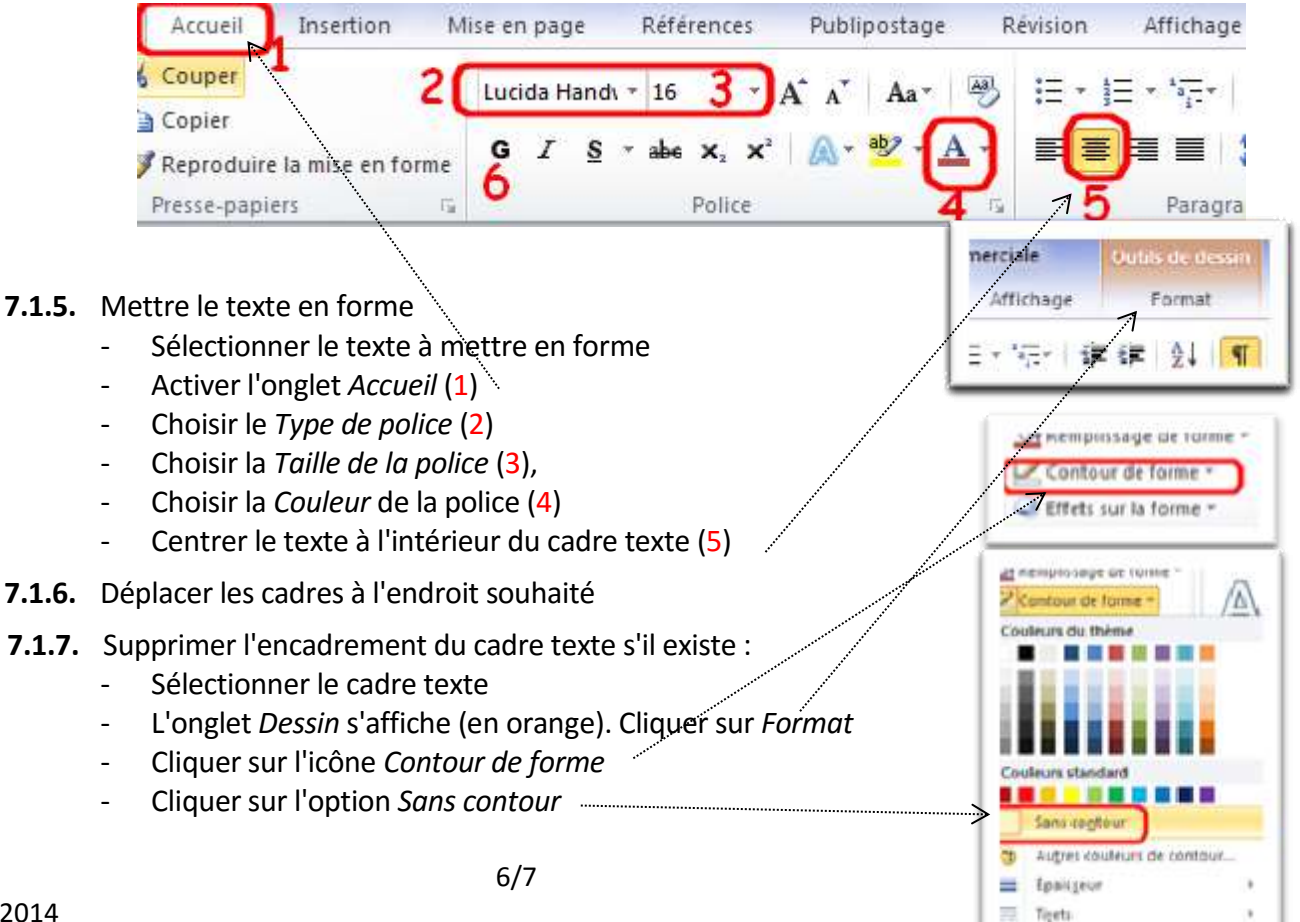

- 7.1.8. Supprimer le remplissage des cadres texte afin que le remplissage soit transparent
  - Sélectionner le cadre texte s'il ne l'est pas
  - L'onglet Dessin s'affiche (en orange). Cliquer sur Format
  - Cliquer sur l'icône Remplissage de forme
  - Cliquer sur l'option Aucun remplissage
- 7.1.9. Déplacer le cadre texte à l'endroit souhaité
- 7.1.10. Insérer une image de votre choix, la rendre mobile et la positionner à l'endroit choisi (voir le mode opératoire à partir de la partie 4.9).

# III. Enregistrer votre document

### IV. Impression recto-verso de ce menu

### IMPRESSION DES PAGES 1-2

Placer votre carton dans le sens portrait : **148** en largeur, **210** en hauteur. Du fait que le document soit configuré en format *Paysage*, l'impression se fera en *Paysage*.

| (sélectionné en bleu roi)                                                    | Nouveau    | Paramètres                                                                                  | nte |
|------------------------------------------------------------------------------|------------|---------------------------------------------------------------------------------------------|-----|
| Sélectionner l'option<br>Imprimer.                                           | Imprimer   | Imprimer la plage personnalisée     Entrez des pages ou des sections spécifiques & imprimer | •   |
| Dans l'encadré Paramètres,<br>cliquer sur Imprimer la plage<br>personnalisée | et etwoyer | Pages: 1-2                                                                                  | 0   |

Dans l'encadré-texte Pages, taper 1-2

Cliquer sur Imprimer

### **IMPRESSION DES PAGES 3-4**

Replacer votre carton dans le bac à papier en retournant le papier et en lui faisant effectuer une rotation de **180** °

Cliquer sur l'onglet Fichier (sélectionné en bleu roi)

Sélectionner l'option Imprimer.

Dans l'encadré Paramètres, cliquer sur Imprimer la plage personnalisée

Dans l'encadré-texte Pages, taper 3-4

Cliquer sur Imprimer

# V. Suggestions

- Word permet d'insérer des bordures de page à tout document. Voir un tutoriel à cette adresse : http://www.bricabracinfo.fr/Telechargt/w10\_bordure\_page.pdf :
- Pour imprimer une image en arrière-plan, si cela est possible avec Word, préférez plutôt un logiciel de retouche d'images comme *PhotoFiltre*. Voir un tutoriel à cette adresse : http://www.bricabracinfo.fr/Telechargt/pfs\_menu.pdf

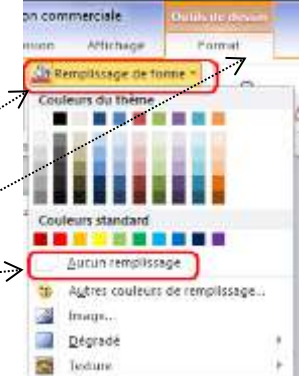